施設の空き状況確認方法

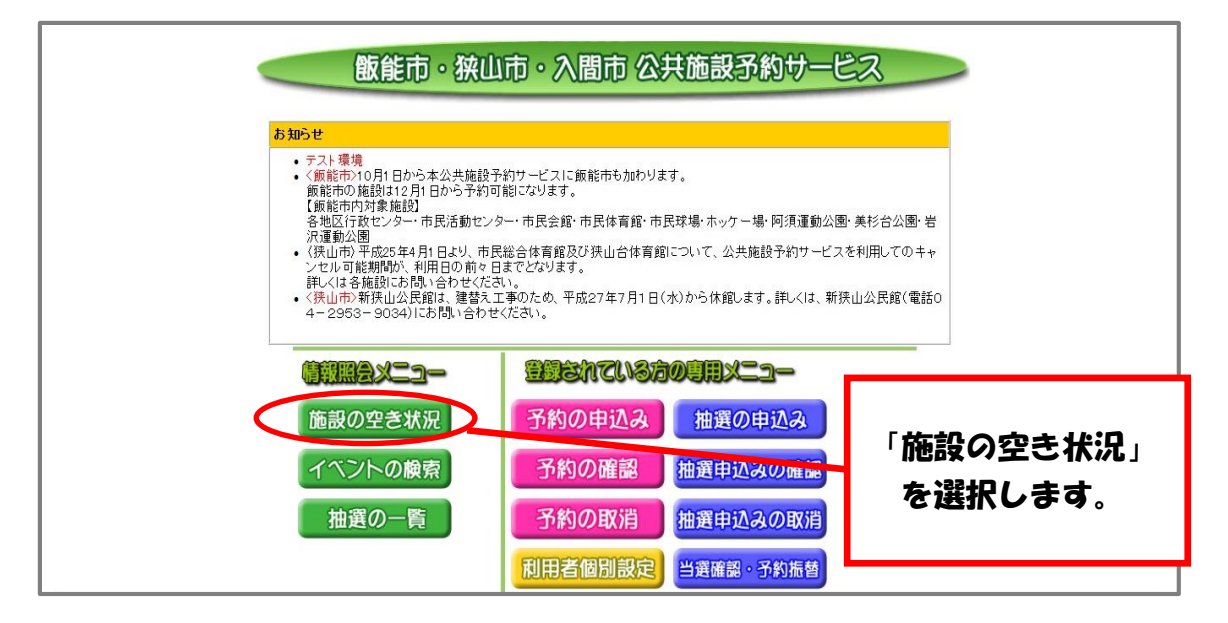

施設の空き状況を検索する画面が表示されます。 それぞれの条件に合わせて検索することができます。

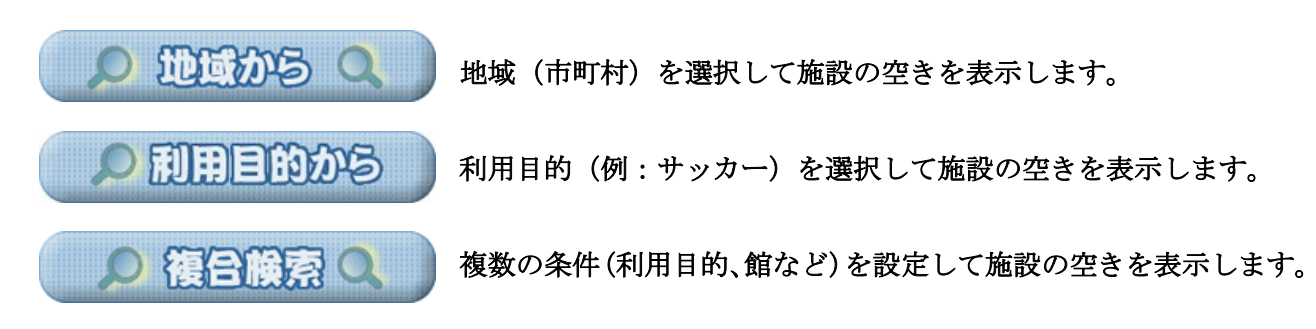

施設の空き状況確認方法

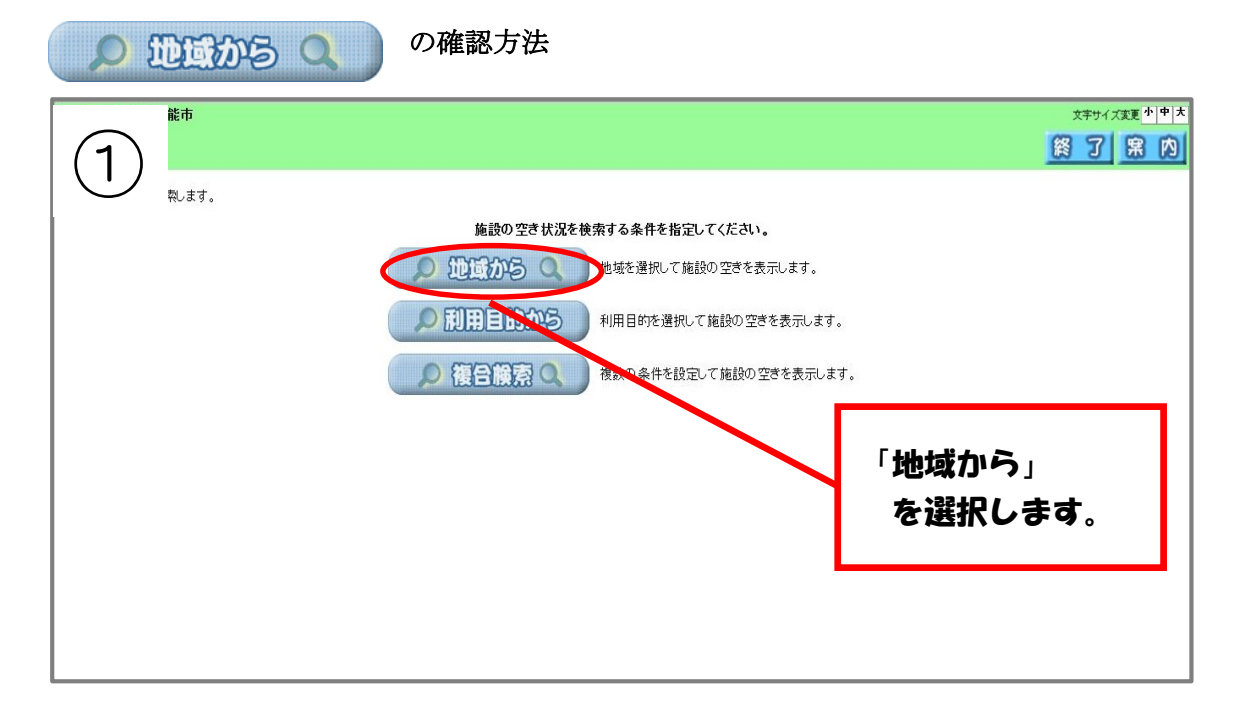

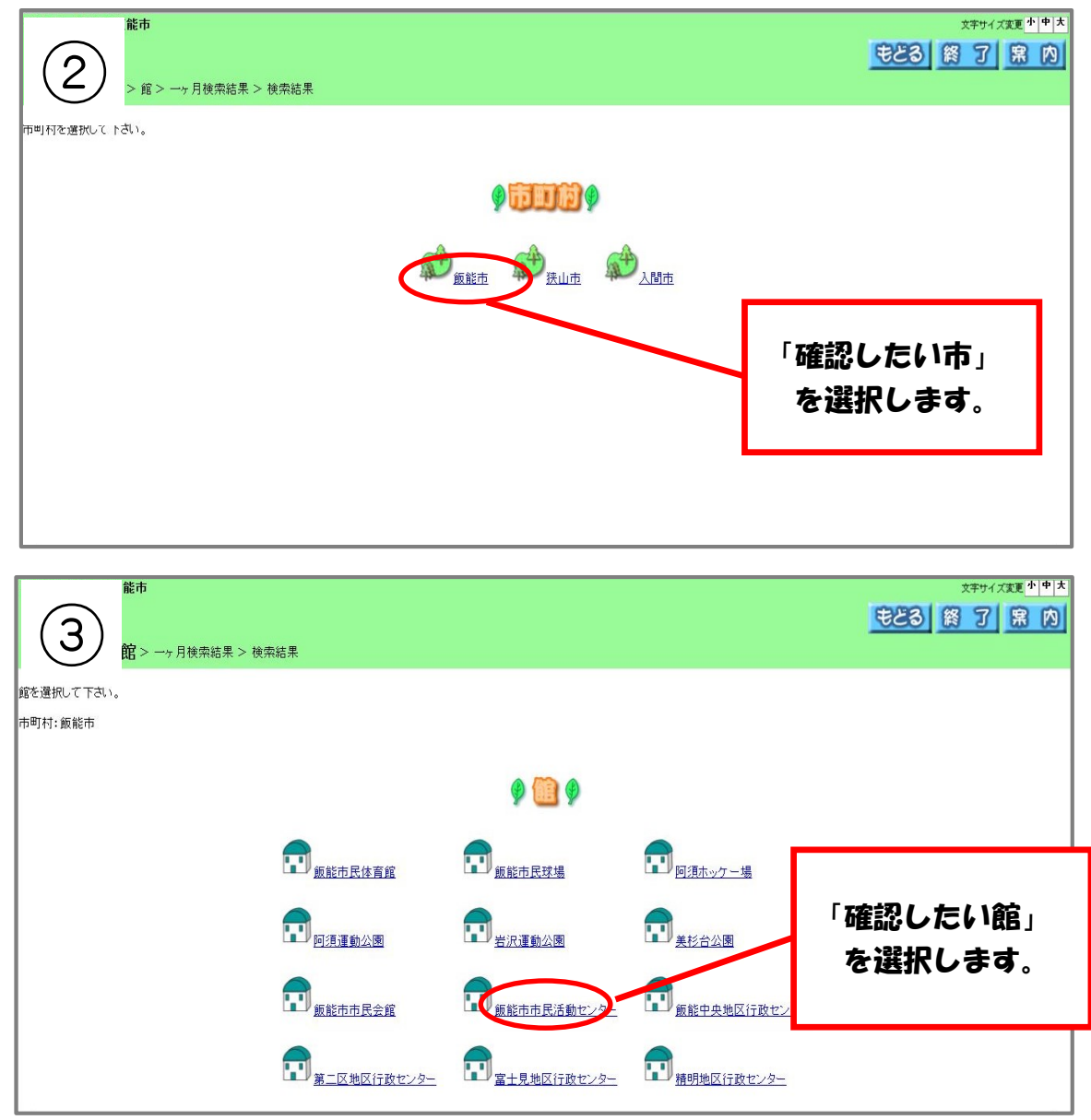

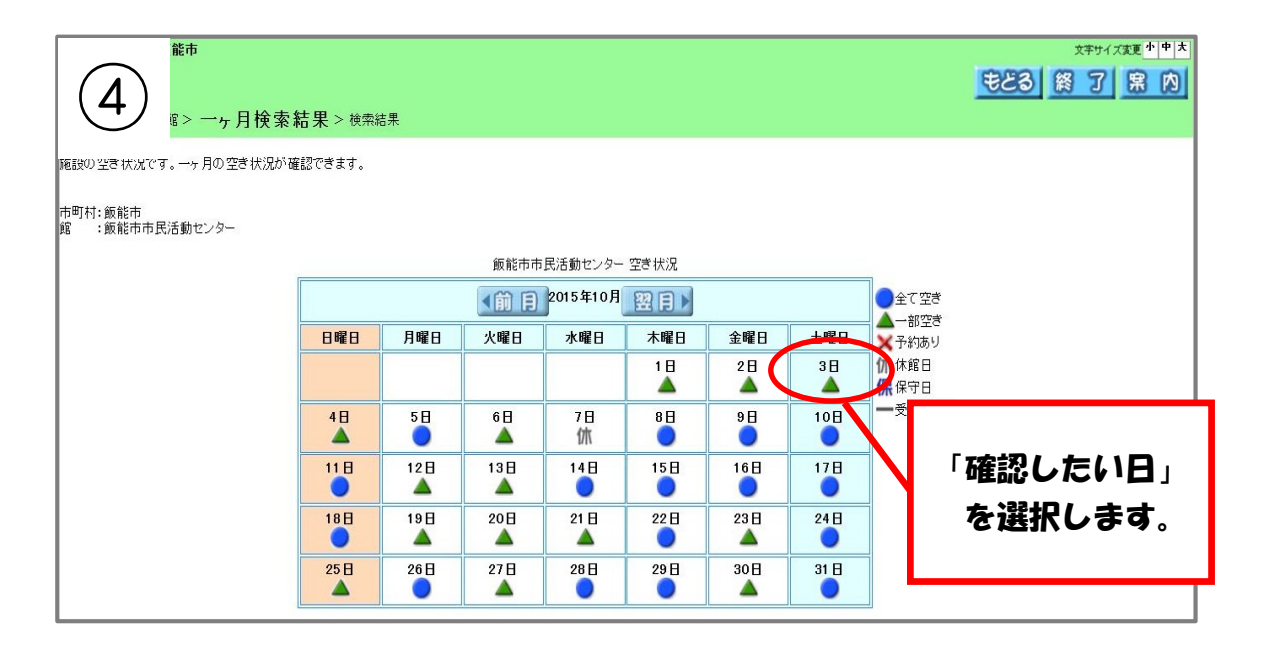

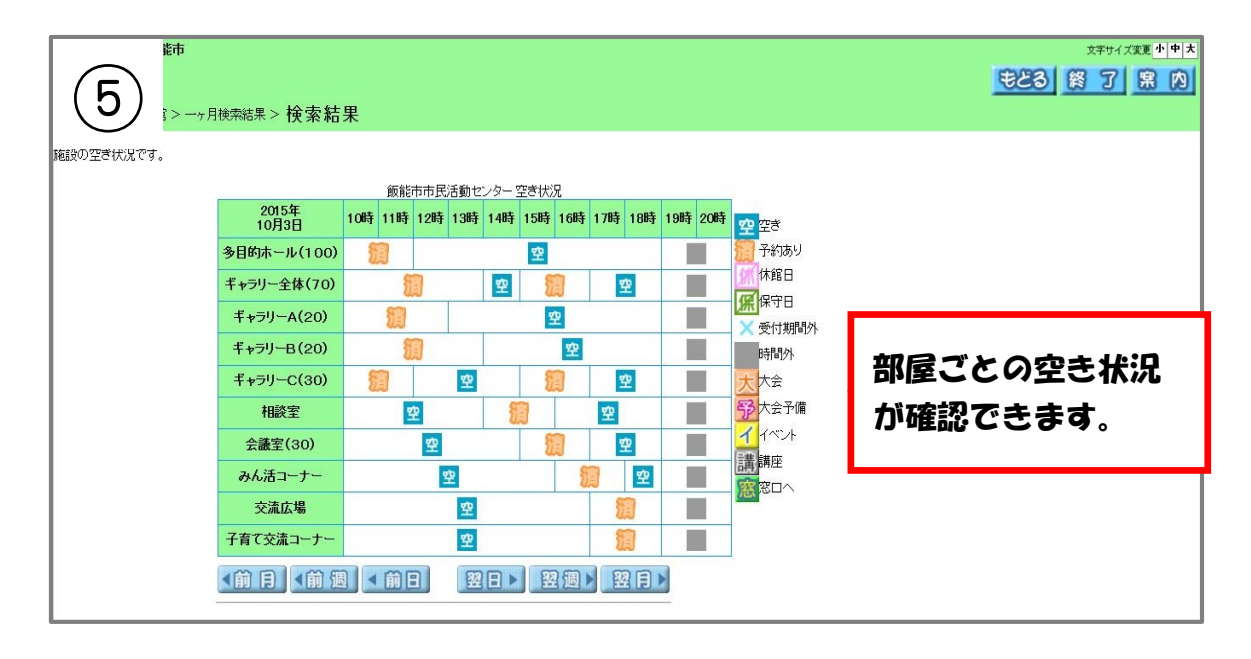

施設の空き状況確認方法

| ▶ 利用目的から                    | の確認方法                         |             |  |  |  |  |  |  |  |
|-----------------------------|-------------------------------|-------------|--|--|--|--|--|--|--|
| 入間市                         |                               | 文字サイズ変更 小中大 |  |  |  |  |  |  |  |
| $\left( \mathbf{T} \right)$ |                               | 終了 案内       |  |  |  |  |  |  |  |
| 検索します。                      |                               |             |  |  |  |  |  |  |  |
| 施設の空き状況を検索する条件を指定してください。    |                               |             |  |  |  |  |  |  |  |
|                             | ▶ 地域から ◇ 地域を選択して施設の空きを表示します。  |             |  |  |  |  |  |  |  |
|                             | ● 利用目的から 用目的を選択して施設の空きを表示します。 | 「利用目的から」    |  |  |  |  |  |  |  |
|                             | 復日酸素 、 復数の条件を設定して施設の空きを表示します。 | を選択します。     |  |  |  |  |  |  |  |
|                             |                               |             |  |  |  |  |  |  |  |
|                             |                               |             |  |  |  |  |  |  |  |
|                             |                               |             |  |  |  |  |  |  |  |
|                             |                               |             |  |  |  |  |  |  |  |
|                             |                               |             |  |  |  |  |  |  |  |

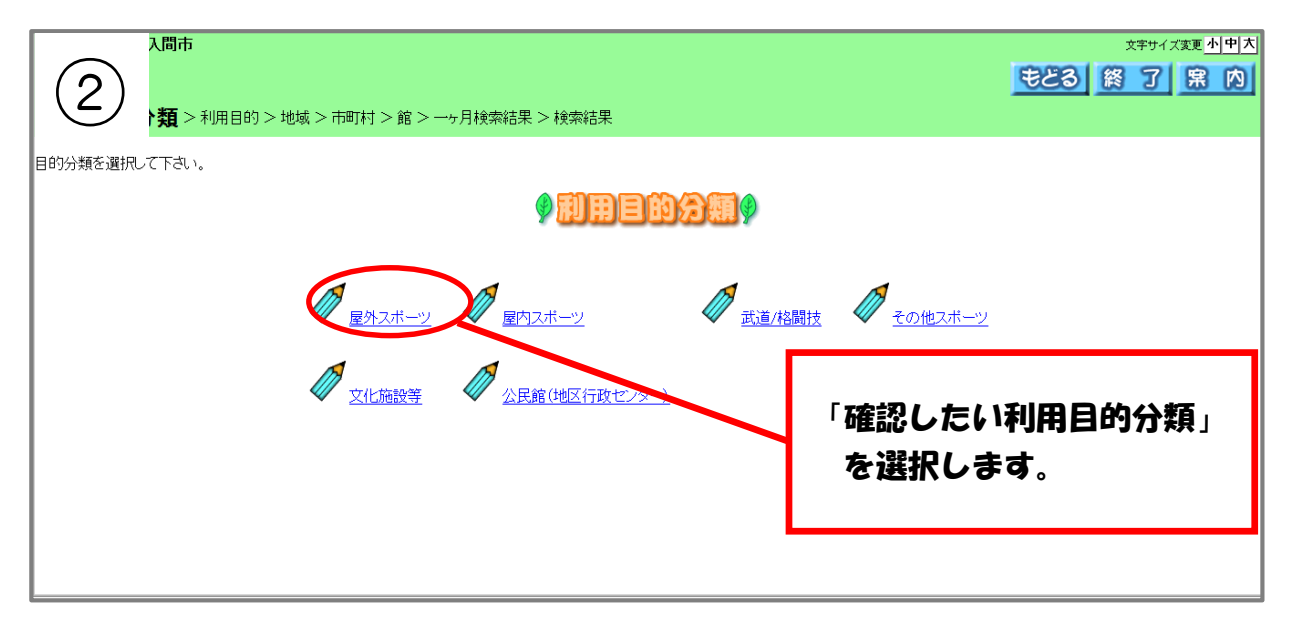

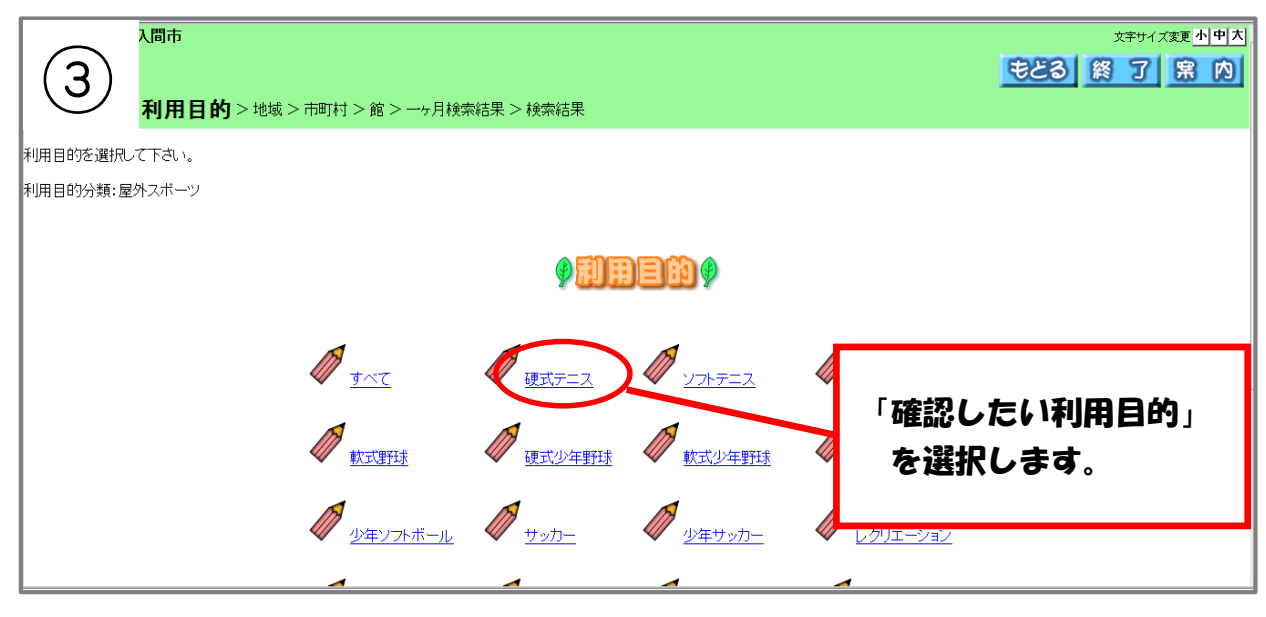

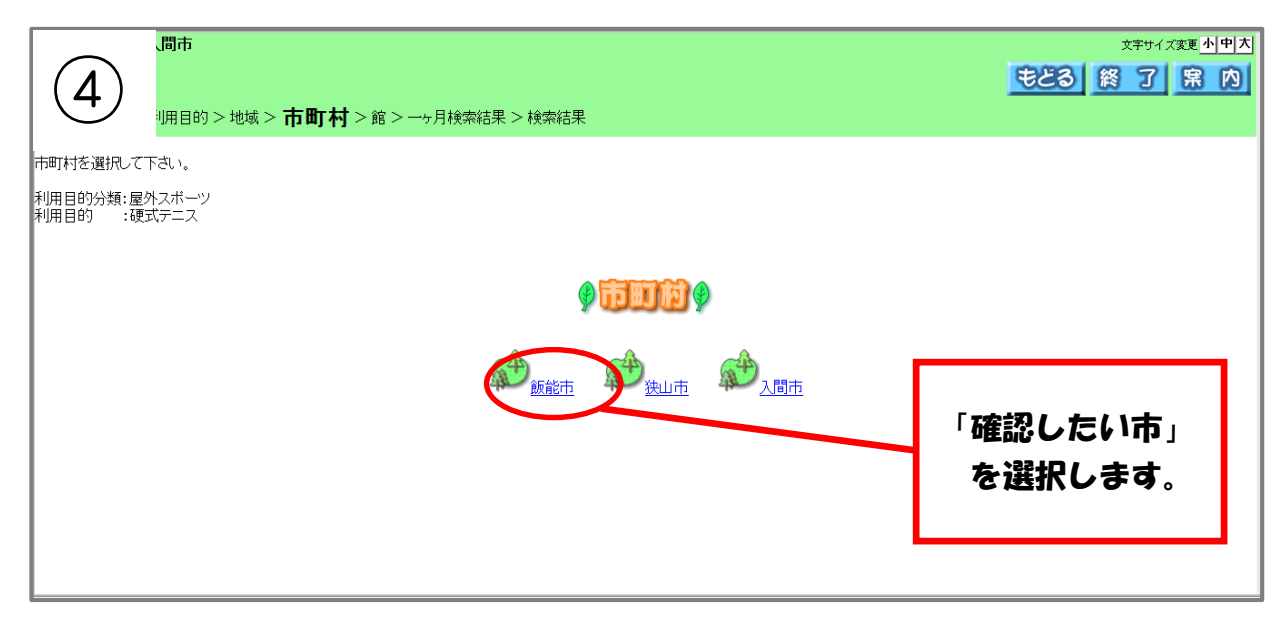

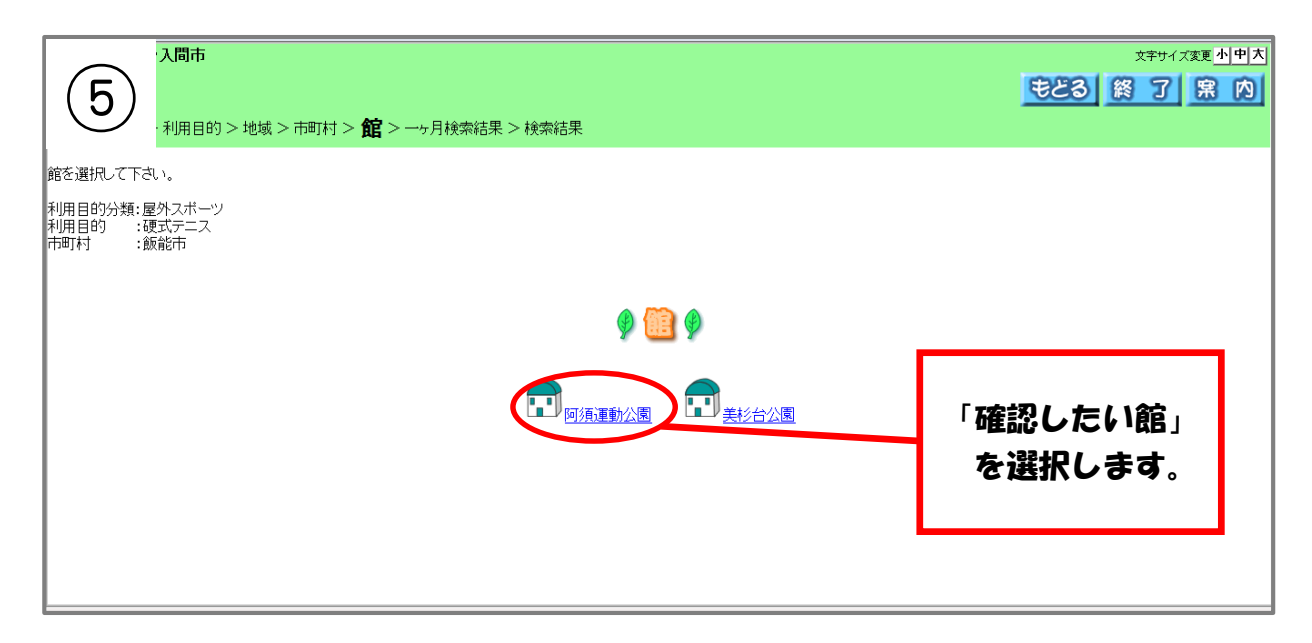

| 利用目的 > 地域 >                              | > 市町村 > 館: | > 一ヶ月相   | €素結果>    | 検索結果     |             |          |          |                     |  |  |
|------------------------------------------|------------|----------|----------|----------|-------------|----------|----------|---------------------|--|--|
| 6 す。一ヶ月の空き状                              | 兄が確認できま    | ŧ.       |          |          |             |          |          |                     |  |  |
| 1.1111-11-11-11-11-11-11-11-11-11-11-11- |            |          |          |          |             |          |          |                     |  |  |
| 阿須運動公園空き状況                               |            |          |          |          |             |          |          |                     |  |  |
|                                          |            |          | ▲前 目     | ●全て空き    |             |          |          |                     |  |  |
|                                          | 日曜日        | 月曜日      | 火曜日      | 水曜日      | 木曜日         | 金曜日      | 土曜日      | ▲ = =====<br>★ 予約あり |  |  |
|                                          |            |          | 1日<br>▲  | 2日<br>▲  | 3⊟<br>▲     | 4⊟<br>▲  | 5日<br>×  | 休休館日<br>伊保空日        |  |  |
|                                          | 6日<br>×    | 7日<br>▲  | 8日<br>▲  | 9日<br>▲  | 10日<br>▲    | 11日      | 12日<br>▲ | 「疾物したいロ」            |  |  |
|                                          | 13日<br>×   | 14⊟<br>▲ | 15∃<br>▲ | 16⊟<br>▲ | 17日         | 18⊟<br>▲ | 19日      | 「唯心したい」」            |  |  |
|                                          | 20日<br>×   | 21日<br>▲ | 22日      | 23日<br>× | 24 <b>⊟</b> | 25日      | 26日<br>▲ |                     |  |  |
|                                          | 27日        | 28日<br>休 | 29日<br>休 | 30日<br>休 | 31日<br>休    |          |          |                     |  |  |

| •利用目的                    | > 地域 >               | 市町村>)             | 館>一ヶ月検索約        | <sup>詰果 &gt;</sup> <b>検索</b> | 結果  | Į       |                                               |           |  |
|--------------------------|----------------------|-------------------|-----------------|------------------------------|-----|---------|-----------------------------------------------|-----------|--|
| ्रा.                     |                      |                   | <u>阿須運動公園</u> 2 | Bき状況                         |     |         |                                               |           |  |
| 20<br>12,                | :015年<br>9<br>月24日 9 | 時 10時             | 11時 12時 13時     | 14時 15時                      | 16時 | 17時 18時 | <mark>空</mark> 空き                             |           |  |
| 庭                        | 翻場1                  |                   | 空               |                              |     |         | 2011年1月11日1日11日11日11日11日11日11日11日11日11日11日11日 |           |  |
| 庭                        | <b>封</b> 場2          |                   | 空               |                              |     |         |                                               |           |  |
| 庭                        | 翻場3                  |                   | 空               |                              |     |         |                                               | 部屋ごとの空き状況 |  |
| 庭                        | 翻場4                  |                   | 空               |                              |     |         | 時間外                                           | が確認できます。  |  |
| 庭                        | 翻場5                  |                   | 空               |                              |     |         | 大大会                                           |           |  |
| 庭                        | <b>基球場</b> 6         |                   | 空               |                              |     |         | <b>予</b> 大会予備                                 |           |  |
| 庭                        | 翻場7                  | <u>ድ 援</u>        |                 | 空                            |     |         |                                               |           |  |
| 庭                        | ₫球場8                 | 오 뜄               |                 | 空                            |     |         |                                               |           |  |
| <前月 <前週 <前日 翌日 > 翌週> 翌月> |                      |                   |                 |                              |     |         |                                               |           |  |
| 予約                       | かをされる方               | テ(は <u>ログイン</u> マ | を行ってください。       |                              |     |         |                                               |           |  |

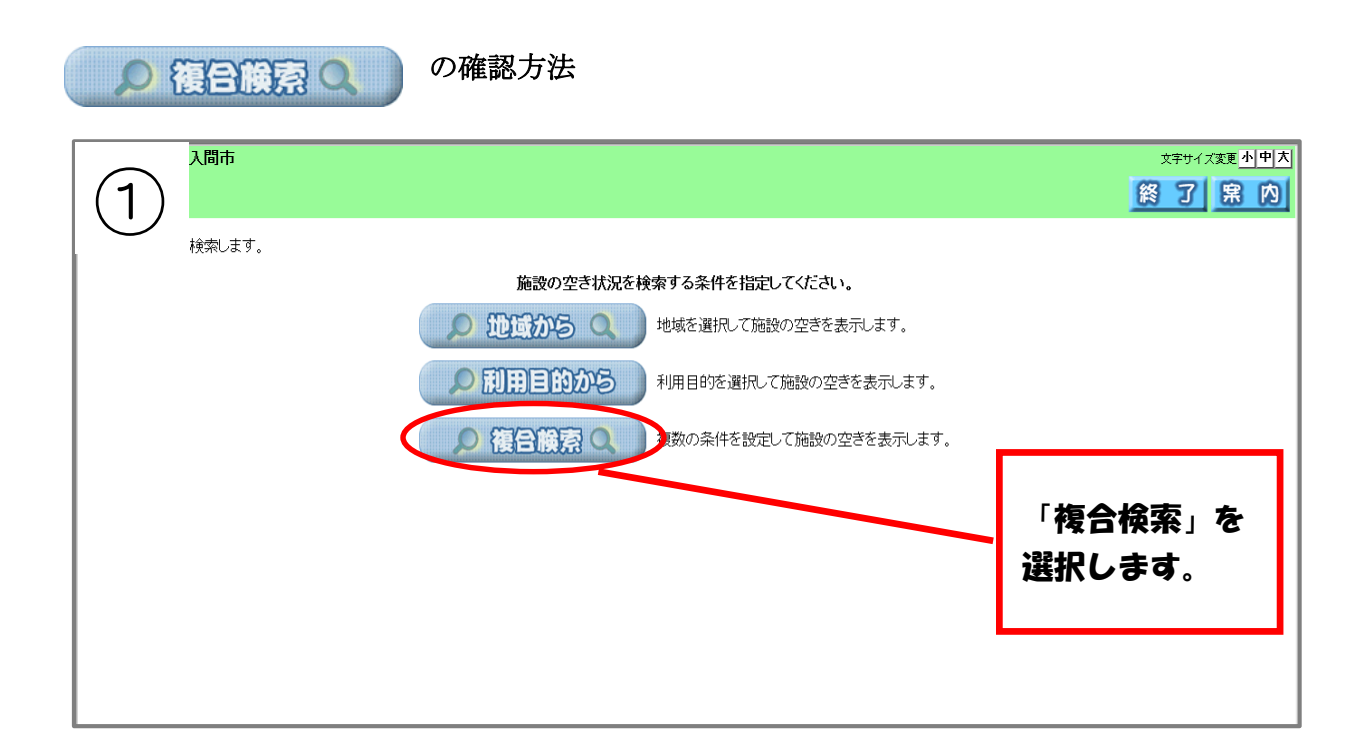

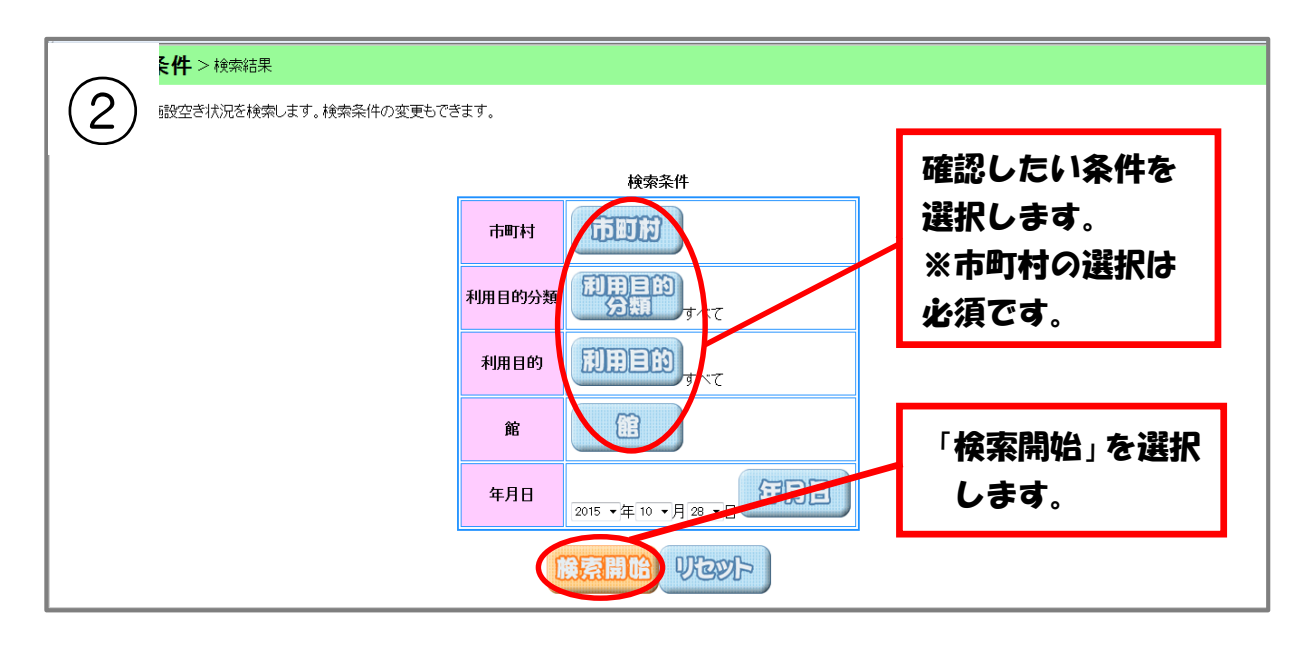